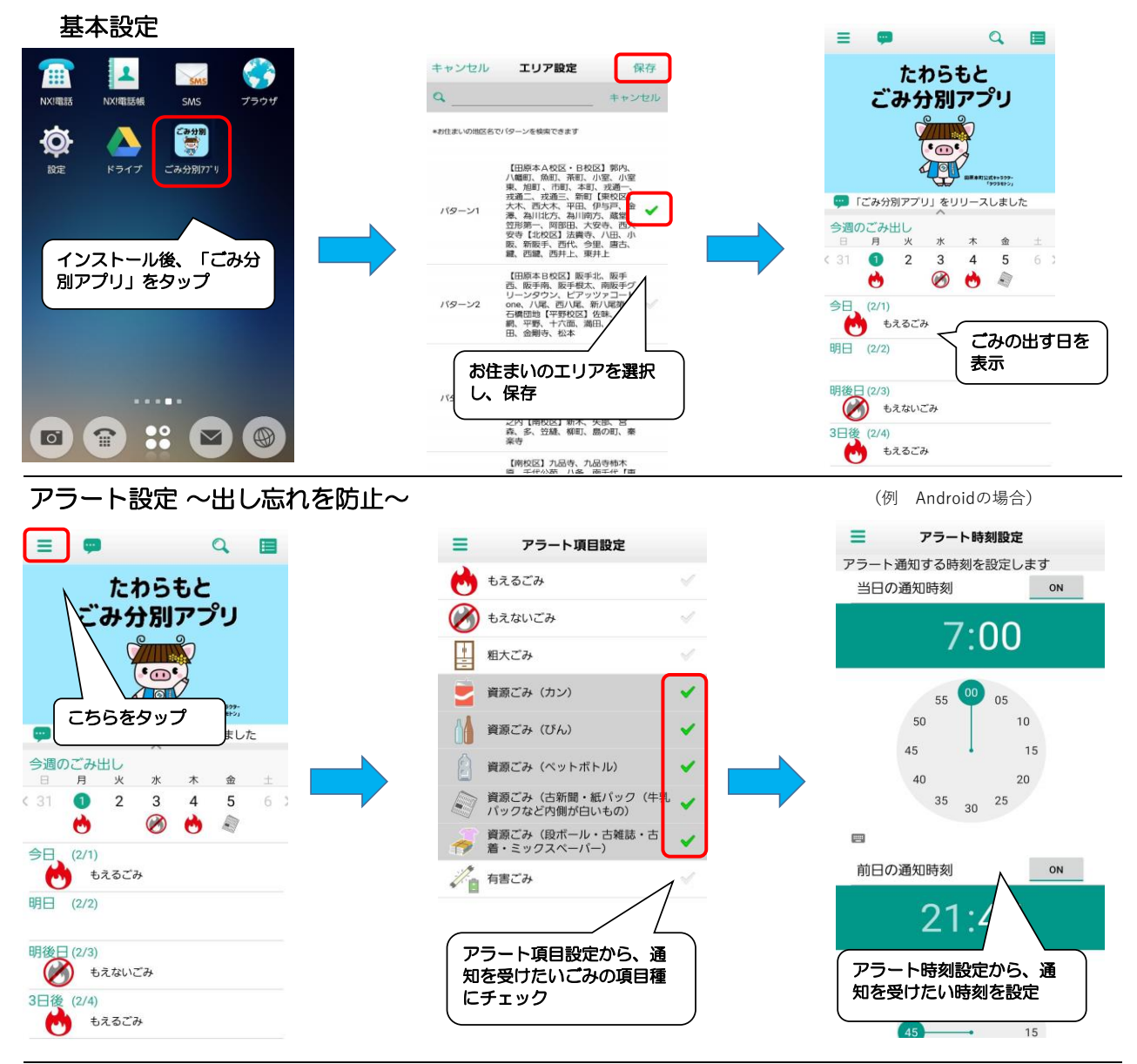

## ごみカレンダー

その他

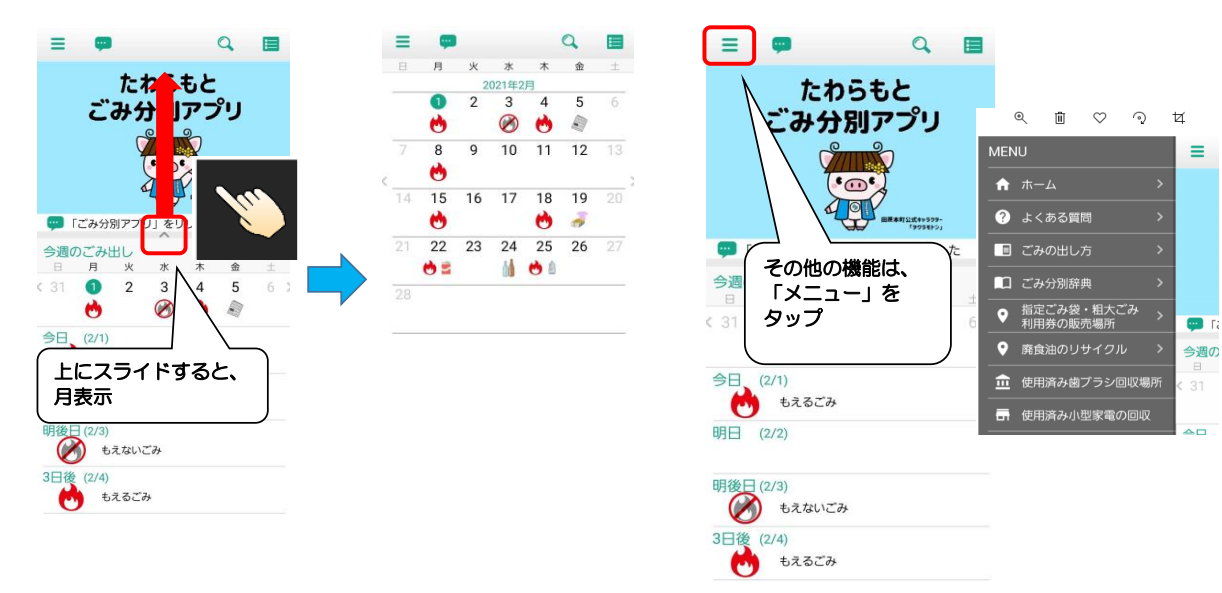